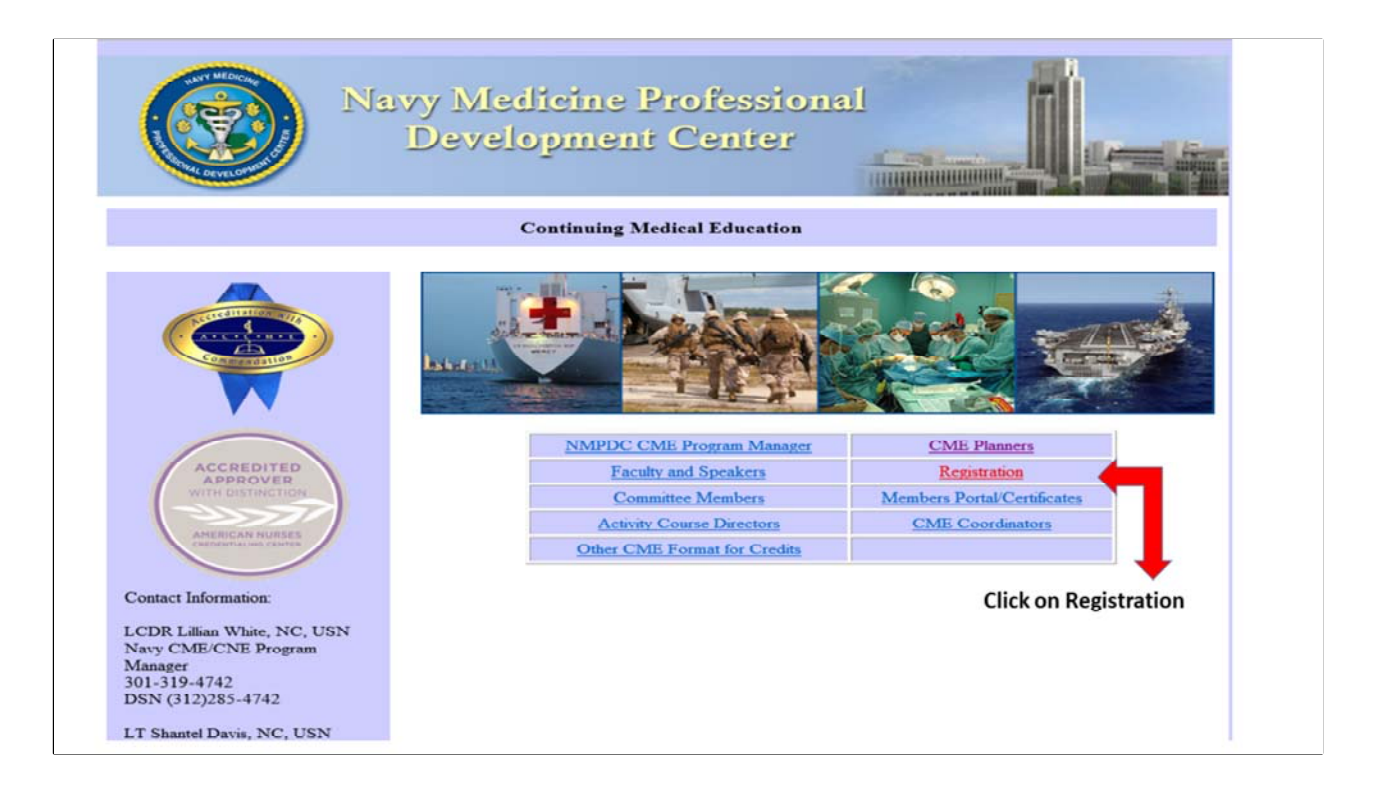

## How to Register on MODS

Website Address: https://education.mods.army.mil/NavyCME/Default.aspx

|                                                                                      | Navy CME Lo                                                                                                    | eg in                                                                                                    |          |
|--------------------------------------------------------------------------------------|----------------------------------------------------------------------------------------------------|----------------------------------------------------------------------------------------------------|----------|
| →<br>→                                                                               | Log in with CAC All .mil users mu<br>not associated ye<br>logon as normal to<br>Or enter your logon ID and password<br>Login Id:<br>Password:<br>Log in<br>When logging in, please use all uppercase for your lo<br>Note: If you already requested access to the Army on<br>need to request another, unless you are applying for<br>CME office for all access types. | ast use their CAC to log in. If you have<br>our CAC to your existing account,<br>to update your profile.<br>Don't have an account?<br>Request access/Logon ID<br>Did you forget your password?<br>Recover it here.<br>Dogin ID. Passwords are case sensitive.<br>In Air Force CME/CNE sites, you do not<br>r higher privileges. Please contact the |          |
| r trouble connecting to the CME site or f<br>estions, please contact the Navy CME st | r Logon ID and password help, contact the MODS Help<br>ff at (301)-295-0649 or usn.bethesda.navmedprodevc                                                                                                    | o Desk at MODS-HELP@asmr.com or call 1-888-849-4341. For any spec<br>trmd.list.nmpdc-ce@mail.mil.                                                                                                    | ific CME |

Log-in using your CAC or user ID and password. **Remember, if you have an Army or Air** Force CME/CNE account, DO NOT request another account. If you are having a problem logging on, contact the MODS help desk at 1-888-849-4341.

| Home Registration            | on Home Registra              | tion Status                          |                                    |                                    |                        |
|------------------------------|-------------------------------|--------------------------------------|------------------------------------|------------------------------------|------------------------|
|                              |                               | List of Ac                           | tivities Offered                   |                                    |                        |
| To see all activities offere | d, click on Search. If the li | st is too long, use other filters to | o minimize your search. For detail | ed registration instructions, clic | k on Registration Home |
| then instructions.           |                               |                                      |                                    |                                    | 1                      |
| Consiste.                    |                               | 2018-2080                            | Approving                          |                                    |                        |
| Activit                      | Y ALL                         |                                      | Office:                            |                                    |                        |
| Туре                         |                               | Sea                                  | rch                                |                                    |                        |
|                              |                               | 4                                    | •                                  |                                    |                        |
|                              |                               |                                      |                                    |                                    |                        |
|                              |                               |                                      |                                    |                                    |                        |
|                              |                               |                                      |                                    |                                    |                        |
|                              |                               |                                      |                                    |                                    |                        |
|                              |                               |                                      |                                    |                                    |                        |
|                              |                               |                                      |                                    |                                    |                        |
|                              |                               |                                      |                                    |                                    |                        |

Use the Activity ID# sent in the Course Enrollment email. **DO NOT USE** the Activity ID# in this guide. Enter the # and click Search.

| onti                         | nuing                      | Medical Education                                                                    | welcor                                                                                                    | ne:            |                    | Logou   |
|------------------------------|----------------------------|--------------------------------------------------------------------------------------|----------------------------------------------------------------------------------------------------|----------------|--------------------|---------|
| Home                         | Registratio                | on Home Registration Status                                                          |                                                                                                    |                |                    |         |
|                              |                            | List c                                                                               | of Activities Offered                                                                                             |                |                    |         |
| o see all ac<br>hen 'Instruc | tivities offered<br>tions. | d, click on Search. If the list is too long, use other fil                           | ters to minimize your search. For detailed registration instruction                                               | ns, click on   | 'Registration H    | lome    |
|                              |                            | 2018-2080                                                                            |                                                                                                    |                |                    |         |
|                              | Specialty                  | : All                                                                                | Approving All -  Office:                                                                                          |                |                    |         |
|                              | Activity<br>Type:          | ALL                                                                                  | Location: - All                                                                                                   | ~              |                    |         |
|                              |                            |                                                                                      | Search                                                                                                    |                |                    |         |
| ingle                        | Activiti                   | es                                                                                   |                                                                                                    |                |                    |         |
| itatus Dato                  | a ID                       | Title of Activity                                                                    | Location                                                                                                    | Course<br>Type | Available<br>Seats | Credits |
| open 1/18                    | 2019 2018-2080             | Immunization Lifelong Learners Short Course<br>(ILLSC), Interprofessional (CME/CNE)* | NOSC Puerto Rico, 77 Navy Way, Bldg. 73, Classroom 008<br>(Operational Support Unit Classroom)/Fort Buchannan, PR | Single         | 60                 | 6.75    |
| ∖egula                       | rly Sche                   | eduled Series(RSS)                                                                   |                                                                                                    |                |                    |         |
|                              |                            | No                                                                                   | information available                                                                                             |                |                    |         |
| Intorn                       | et Endu                    | ring/Enduring Material                                                               |                                                                                                    |                |                    |         |
| interne                      |                            |                                                                                      |                                                                                                    |                |                    |         |

Click on the Activity that corresponds with the ID# you entered.

| Continuing Me                                                          | dical Education                                                                                                    |                                                                                                    | We                                                                                         | Hcome: | Logout |
|------------------------------------------------------------------------|----------------------------------------------------------------------------------------------------|----------------------------------------------------------------------------------------------------|--------------------------------------------------------------------------------------------|--------|--------|
| Home Registration Home                                                 | a Registration Status                                                                                                    |                                                                                                    |                                                                                            |        |        |
| Click Here to View the Brochure<br>Click Here to View the Syllabus/Har | Click Here to Regi                                                                                                    | ster for this                                                                                                    | s Activity                                                                                 | -      |        |
| Activity Title:                                                        | Immunization Lifelong Learners Short Course (ILLSC                                                                                                    | ), Interprofessional (CM                                                                                                    | E/CNE)*                                                                                    |        |        |
| Activity ID:                                                           | 2018-2080                                                                                                    | Activity Type:                                                                                                    | Live Activity                                                                              |        |        |
| Activity Date:                                                         | 1/18/2019 - 1/18/2019                                                                                                    |                                                                                                    |                                                                                            |        |        |
| Location:                                                              | NOSC Puerto Rico, 77 Navy Way, Bldg. 73, Classroom<br>Buchannan, PR                                                                                                    | m 008 (Operational Supp                                                                                                    | ort Unit Classroom), Fort                                                                  | _      |        |
| Planner Contact Information:                                           | Planner Name:<br>Email Address:<br>Phone #:                                                                                                    |                                                                                                    |                                                                                            |        |        |
|                                                                        | Participants may contact.<br>PHYSICIAN CONTINUING MEDICAL EDUCATION STATI<br>ACCME Accreditation Statement<br>The Naxy Medicine Professional Development Center<br>Department, Bethesda, Maryland is accredited by the<br>Education (ACCME) to provide continuing medical ed<br>CME AMA Credit Designation<br>The Naxy Medicine Professional Development Center<br>Category 1 Credit(s) based upon learner participation<br>commensurate with the extent of their participation | EMENTS:<br>r (NMPDC), Continuing M<br>e Accreditation Council f<br>ducation for Physicians.<br>r designates this Live Ac<br>n. Physicians should clai<br>in the activity. | edical Education (CME)<br>or Continuing Medical<br>tivity for AMA PRA<br>m only the credit |        |        |

Click on the link to **register** for the activity.

| Continuing Medical Edu                                                                                                    | cation                                                                                                    | weicome: I Logo                             |
|----------------------------------------------------------------------------------------------------|----------------------------------------------------------------------------------------------------|---------------------------------------------|
| Home Registration Home Registration S                                                                                                    | Status                                                                                                    |                                             |
| Get Data from CAC                                                                                                    |                                                                                                    |                                             |
| Registration Form<br>ACTIVITY 2018-2080: Immunization Lifeiong Learners Sho<br>The data you submit will not be used by anyone other than<br>could lead to criminal prosecution.<br>Review the registration form and make any changes as I | PT Course [ILLSC], Interprofessional (CME/CNE)*<br>CAE personnel for verification purposes only. Any attempt to pass false in<br>pecessary then click the "Register Now" button to complete the registra | formation for the purpose of gaining access |
| Registration information                                                                                                    |                                                                                                    |                                             |
| Service:                                                                                                    |                                                                                                    |                                             |
| Rank:                                                                                                    |                                                                                                    |                                             |
| Physician Status                                                                                                    | ~ ~                                                                                                    |                                             |
| E-Mail Address:                                                                                                    |                                                                                                    |                                             |
| First Name                                                                                                    |                                                                                                    |                                             |
| Middle Initial:                                                                                                    |                                                                                                    |                                             |
| Last Name:                                                                                                    |                                                                                                    |                                             |
| Suffix:                                                                                                    |                                                                                                    |                                             |
| Work Street Address 2:                                                                                                    |                                                                                                    |                                             |
| City:                                                                                                    |                                                                                                    |                                             |
| State/country:                                                                                                    | ~                                                                                                    |                                             |
| Zip Code                                                                                                    |                                                                                                    |                                             |
| Phone Number:                                                                                                    | Fax Number: 96                                                                                                    | DSN:                                        |
| Corps:                                                                                                    | N/A 👻                                                                                                    |                                             |
| (Spell out titles; do not use ADC/MDC codes.)                                                                                                    |                                                                                                    |                                             |
|                                                                                                    | Register Now                                                                                                    |                                             |

READ and follow the instructions. Click "Register Now"

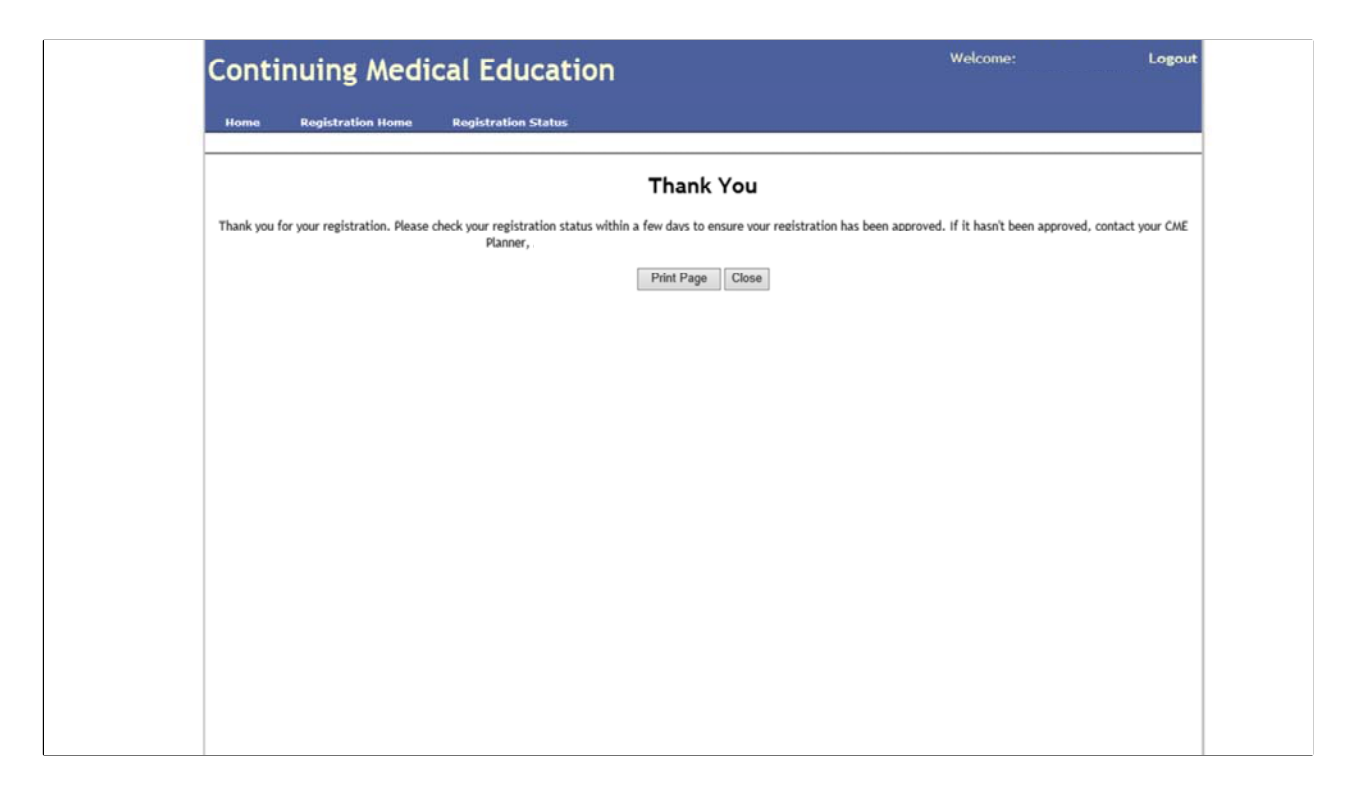

Once you have completed the registration process, this window will appear. You can print a copy for your records. The Course Planner will receive email notification of your registration.

## **Special Notes:**

1) Registration for the CME/CNE is a requirement.

2) Although you register for the CME/CME in MODS using your CAC, **you must have your password to secure your CME/CNE certificate**. Make sure you have your password before completing the evaluation and requesting your certificate.

3) Registration in MODS is separate from your registration for the course in JKO.